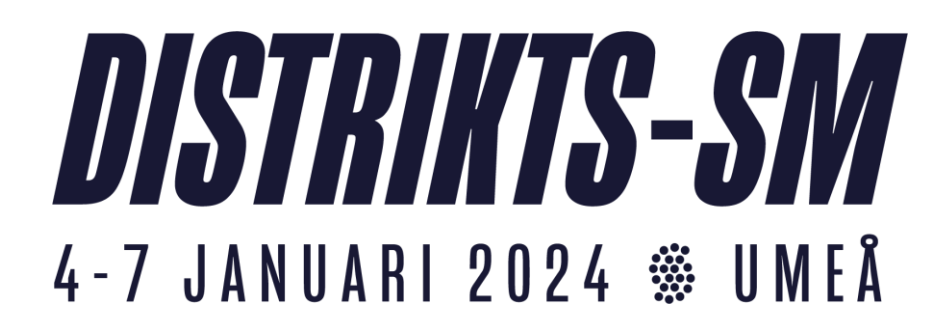

### iBIS/protokollförare

# A. Inför match:

\* internetadress: https://ibis.innebandy.se/IbisKlient/ Välj sedan förening Denna finns som genväg på datorn!

- \* Loggar in med användare: ThorenArena och lösen: distrikts-sm2024, ska vara förvalt redan
- \* Sök rätt på den gula boarden högt upp på sidan med information om Distrikts-SM.
- \* Klicka på "Matchlista per anläggning"
- \* Ange datum och den hall du jobbar på och klicka på hämta.
- \* Klicka på matchnumret för aktuell match
- \* Välj fliken matchtrupp
- \* Kontrollerar att alla spelare är inlagda i iBIS enligt matchprotokollet
- \* Eventuella ändringar i laguppställningarna kan ni göra själva i iBIS
- \* Välj händelser

## **B. Under match:**

\* Klicka på STARTA PERIOD 1 när matchen startar!

\* Lägger in matchhändelserna direkt domaren har rapporterat dem till sekretariatet

\* Klicka på "Avsluta PERIOD 1" när första perioden avslutas. Upprepa denna procedur efter varje periodavslut.

\* Kontrollerar att rätt uppgifter matats in (varje periodpaus)

\* För in skottstatistik i varje periodpaus i fliken resultat

\* För in publiksiffran i fliken resultat under andra periodpausen!

Börja räkna på 50 (lag + funktionärer skall räknas med =50)

\* Avsluta matchen med att klicka på Avsluta PERIOD 3, VÄLDIGT VIKTIGT!!

#### Efter matchen:

\* Se till att domaren har skrivit under matchprotokollet.

\* Eventuella ändringar efter att matchprotokollet godkänts av domarna kan endast ske efter kontakt med Håkan Boström, 070–3416754

### OBS!

*Matchens lirare samt prisutdelare presenteras* i samband med att lagen ställt upp för att tacka varandra. Prisutdelare är någon från U19-landslagets ledning och de tar kontakt med sekretariatet någon minut från matchslut. Se till att det framgår vem som är prisutdelare.

Vid de matcher där de inte kan finnas representerade utser sekretariatet matchens lirare. Det innebär att ni bör ha en reservkandidat klar ifall ingen landslagsrepresentant finns i hallen

*Vid akuta problem:* Håkan Boström 070–3416754 eller Tony Cederholm 073–7165699